# به نام خدا آموزش استفاده از آموزش آنلاین لیمس

#### تاريخ انتشار: 1399/4/11

برای استفاده از آموزش آنلاین لیمس باید گام های زیر به ترتیب انجام شود:

۱-تعریف ساختار آموزشی آموزشگاه

۲-تعریف اساتید آموزشگاه

۳-تعریف زبان آموزان در سیستم

۴-تعریف کلاس و جلسات مربوط به کلاس

۵-ثبت نام زبان آموزان داخل کلاس

## حال چگونه اساتید جلسات خود را به صورت آنلاین برگزار کنند؟

اساتید برای برگزاری جلسات به صورت آنلاین ابتدا باید وارد اپلیکیشن و یا پورتال تحت وب موسسه بشوند.

اگر استاد بخواهد از طریق پورتال تحت وب وارد شود:

باید از طریق سیستم و یا گوشی مرورگر خود را باز کند و آدرس پورتال موسسه را وارد کند تا وارد صفحه لاگین پورتال شود.

در این صفحه باید نام کاربری و رمز عبور اکانت استادی خود را وارد کند تا وارد پورتال شود و اطلاعات مربوط به خود را مشاهده کند.

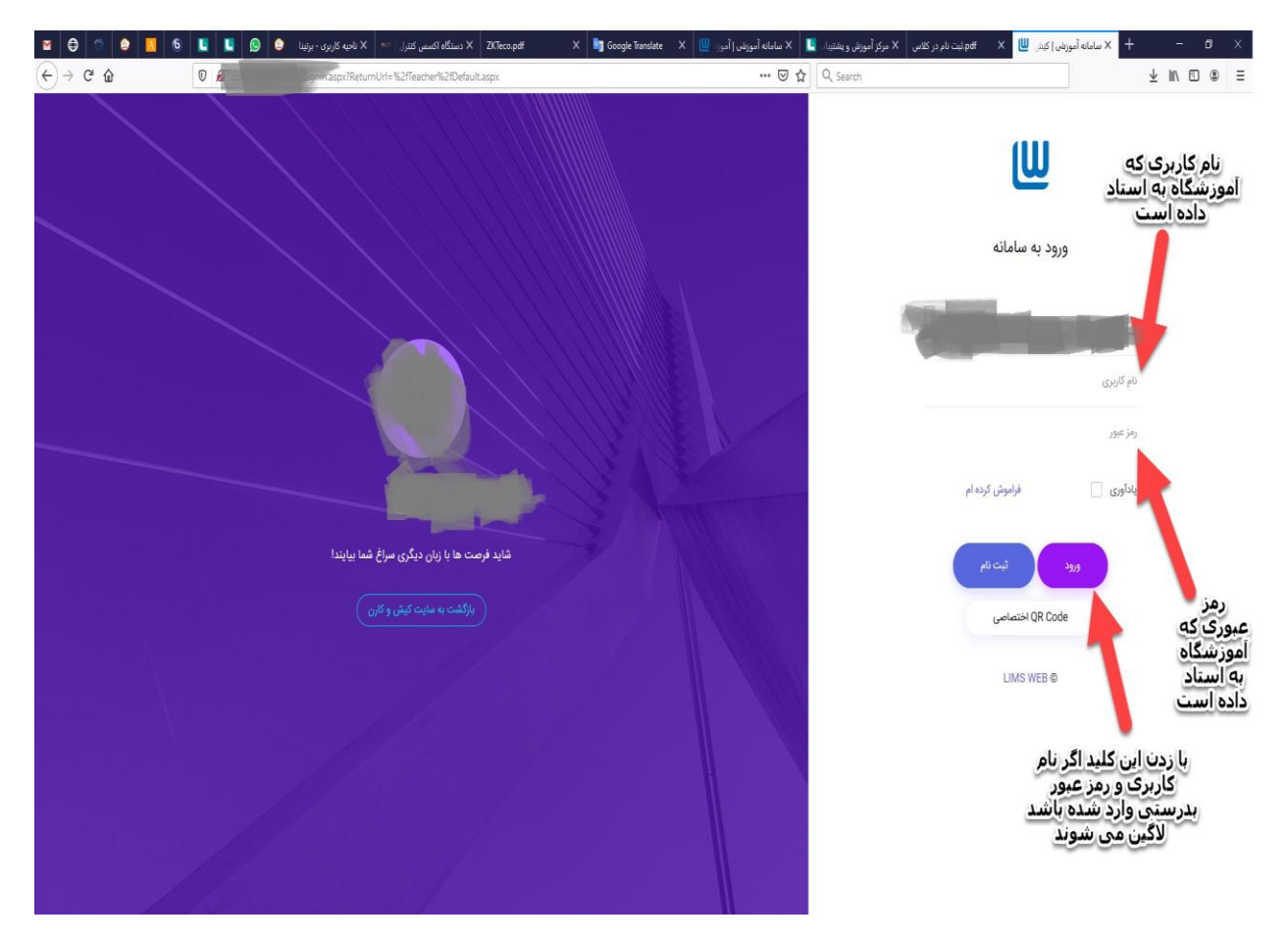

در قسمت منوها که سمت راست تصویر قرار دارند یک منویی هست تحت عنوان منوی تدریس آنلاین روی آن منو کلیک کنند تا وارد صفحه تدریس آنلاین شوند.

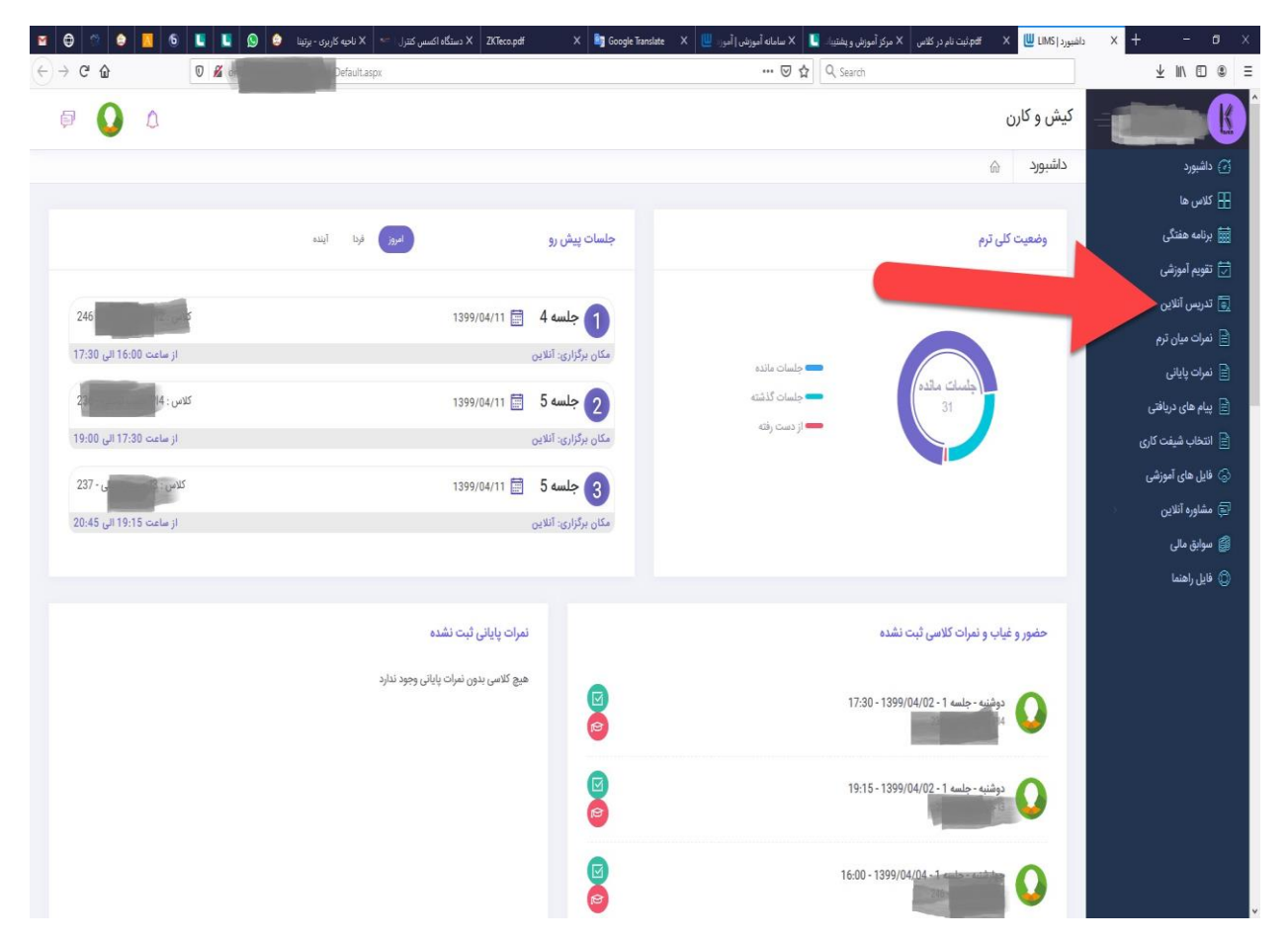

در این صفحه جلسات روز استاد که تاریخ آن ها برای روز جاری هست نمایش داده میشود.

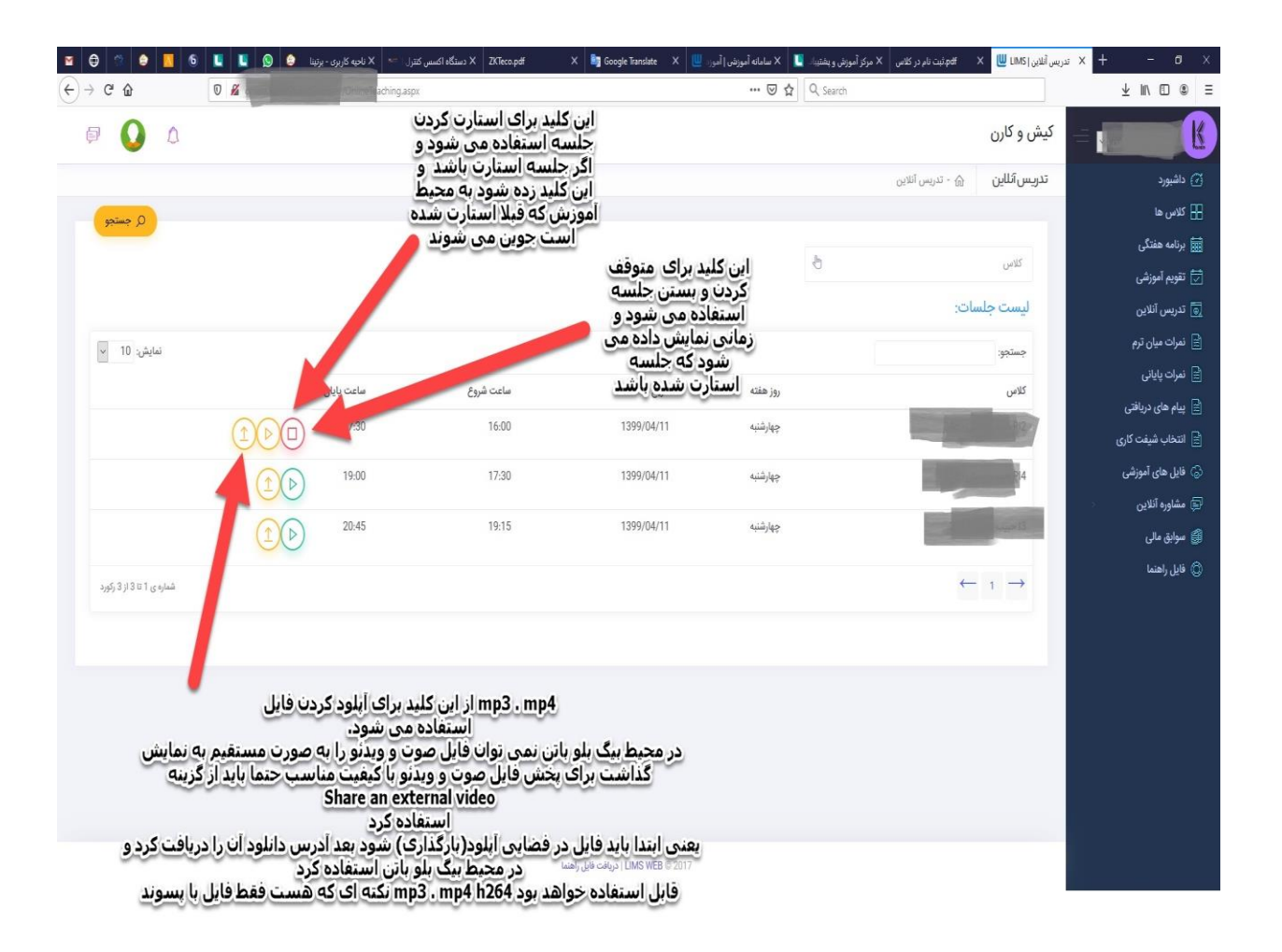

اساتید جلسات را در پورتال تحت وب هر تایمی از روز می توانند استارت و استوپ کنند.

#### اگر استاد بخواهد از اپلیکیشن وارد شود:

اگر سیستم عامل گوشی استاد اندروید باشد باید وارد کافه شود و اپلیکیشن استاد لیمس را دانلود کند و اگر آیفون هست باید وارد سایت سیب اپ و یا سیبچه شود و اپلیکیشن استاد را دانلود و نصب کند.

اگر پک شما ادونس باشد اپلیکیشن ها با نام و لوگوی آموزشگاه در کافه بازار سیب اپ و سیچه منتشر شده است در غیر اینصورت باید اپلیکیشن های عمومی لیمس را دانلود و نصب کنند.

لینک دانلود اپلیکیشن ها پس از راه اندازی داخل گروه پشتیبانی ارسال می شود.

اگر اپلیکیشن آموزشگاه اختصاصی نباشد برای استفاده از اپلیکیشن ها ابتدا باید کد ملی خود را وارد کنند و حتما باید کد ملی در نرم افزار آموزشگاه ثبت شده باشد.

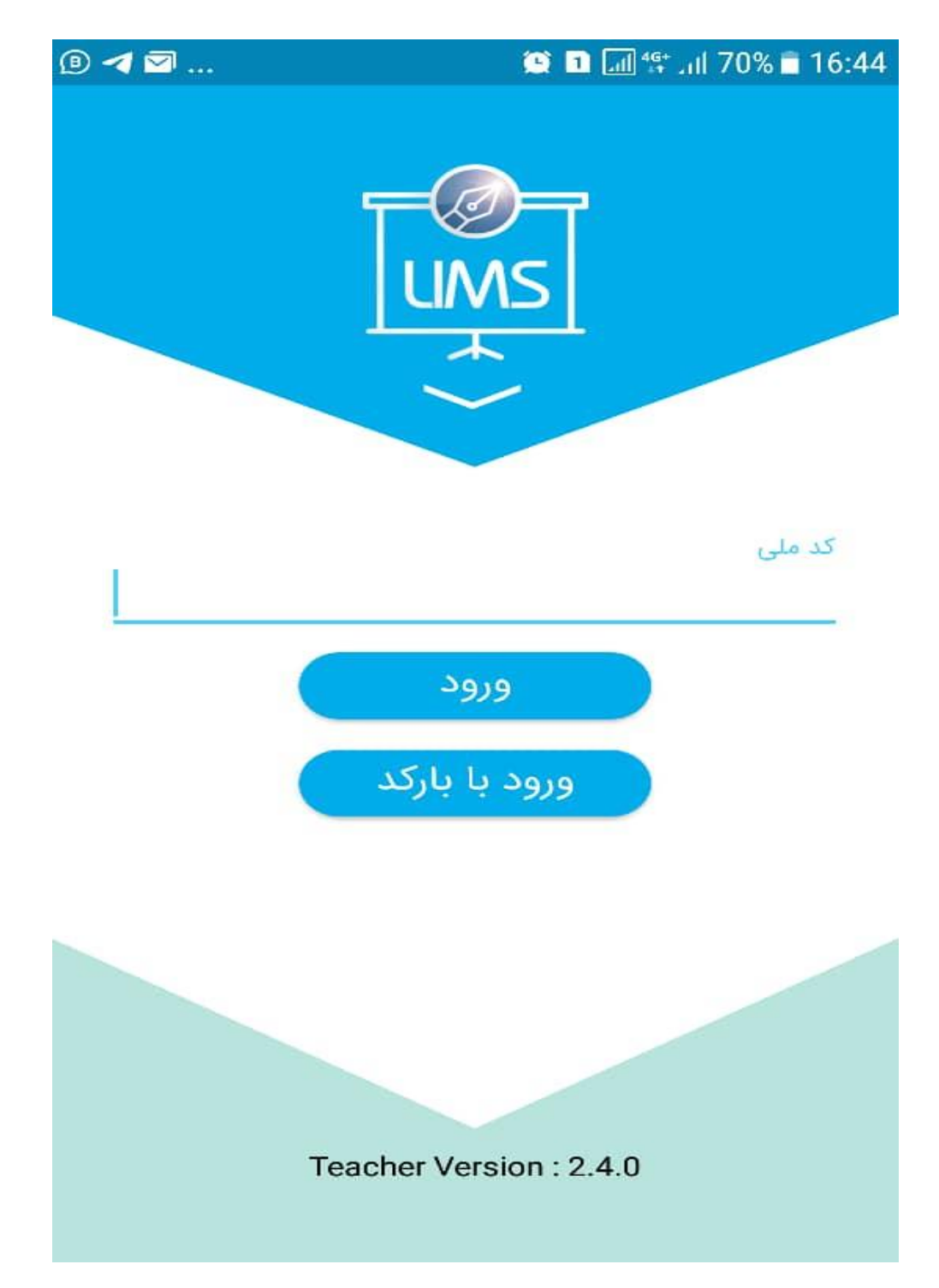

اگر اپلیکیشن اختصاصی آموزشگاه برروی گوشی نصب شود دیگر این صفحه به اساتید نمایش داده نمی شود.

مرحله بعد از وارد کردن کد ملی وارد کردن نام کاربری و رمز عبور هست

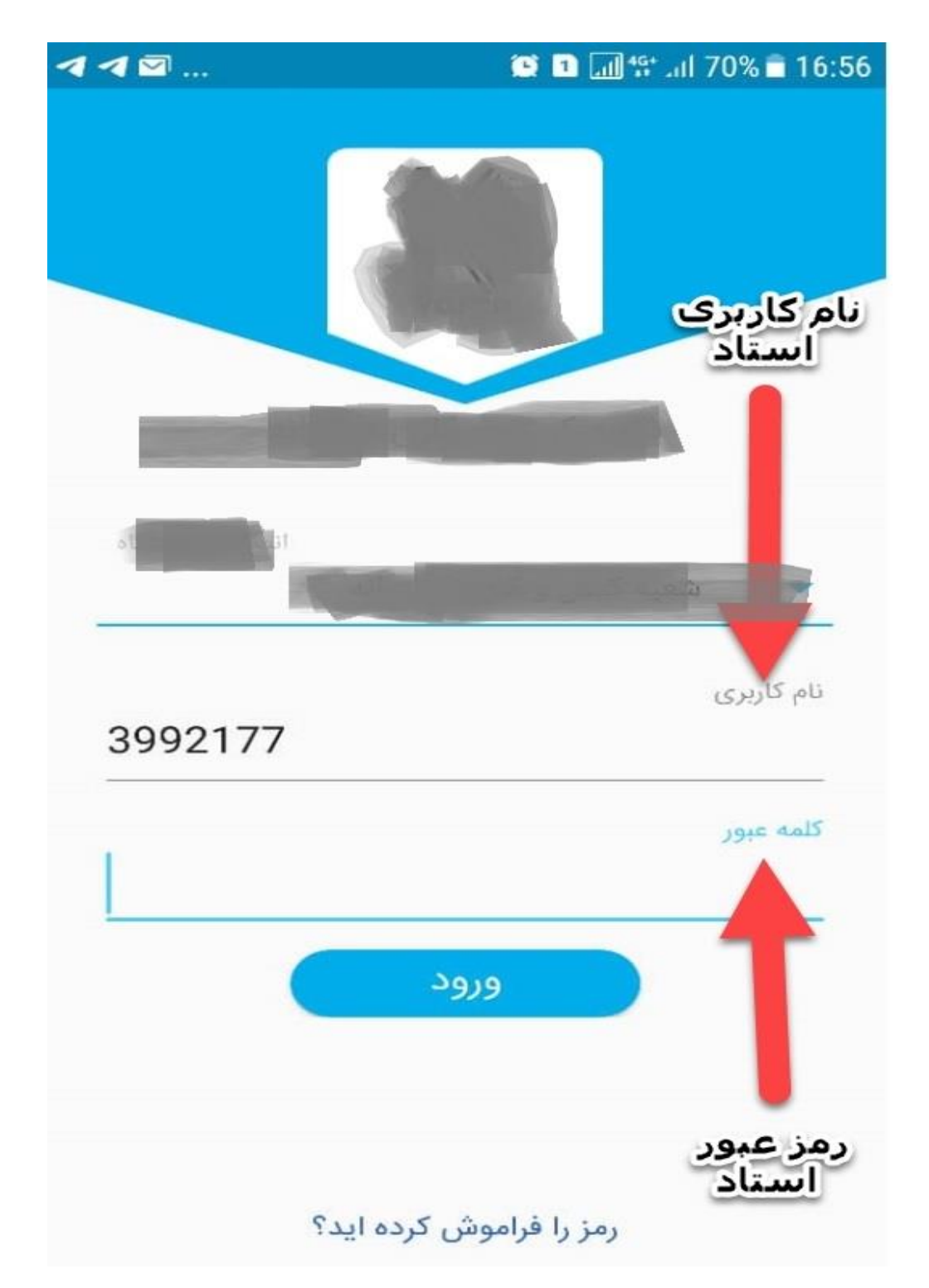

بعد عبور از این مرحله وارد اپلیکیشن می شوند و اطلاعات مربوط به خودشون رو نمایش می دهد که صفحه داشبورد اپلیکیشن نمایش داده می شود.

که در صفحه داشبورد باید برروی گزینه تقویم آموزشی بزنند تا لیست جلسات مربوط به خودشان را مشاهده کنند

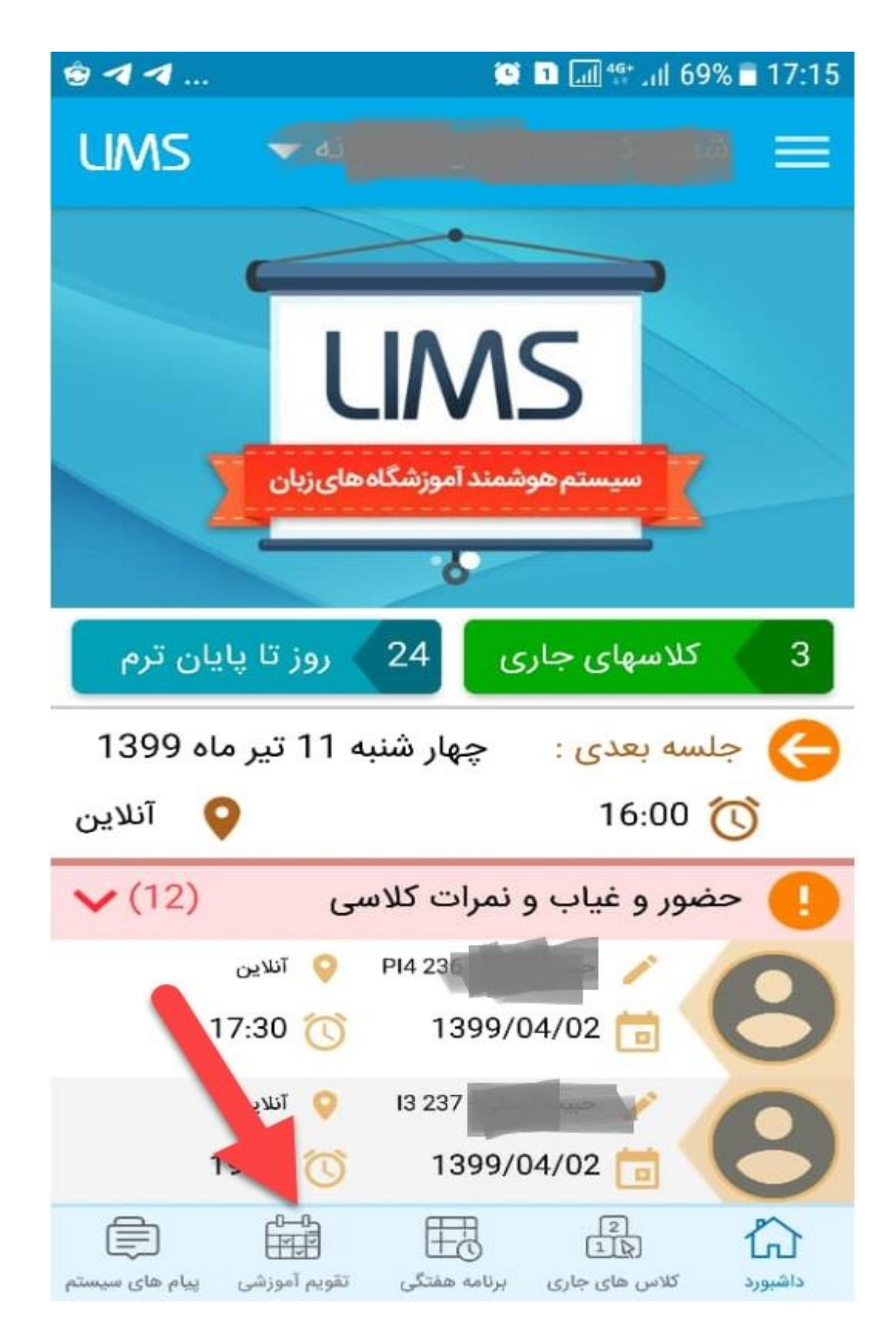

بعد از ورود به این فرم جلسات استاد نمایش داده می شود که می توانند جلسات را به صورت آنلاین برگزار کنند.

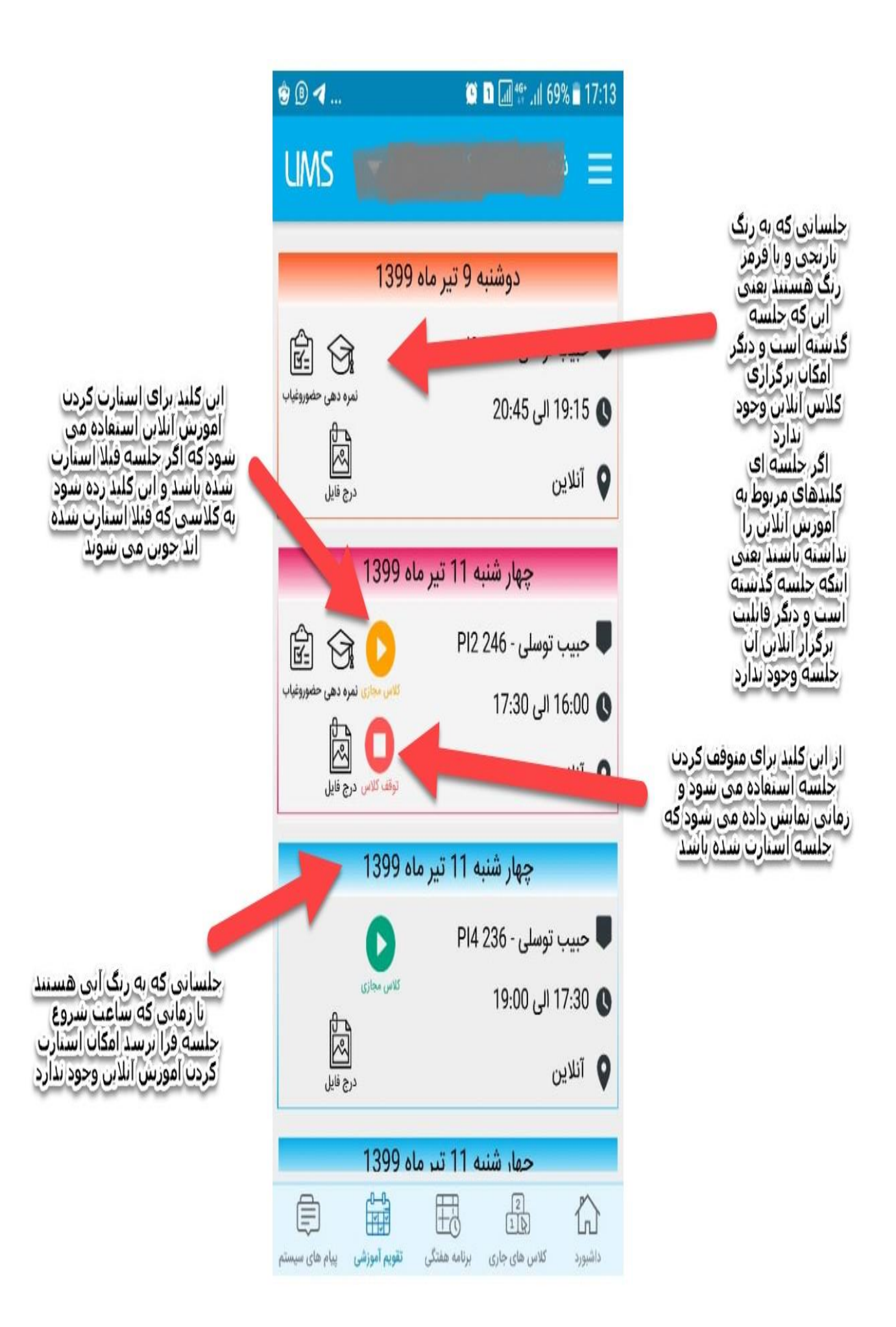

#### حال چگونه زبان آموزان به کلاسی که استاد استارت کرده است وارد شوند؟

زبان آموزان برای ورود به کلاس آنلاین اساتید ابتدا باید وارد اپلیکیشن و یا پورتال تحت وب موسسه بشوند.

اگر زبان آموز بخواهد از طریق پورتال تحت وب وارد شود:

باید از طریق سیستم و یا گوشی مرورگر خود را باز کند و آدرس پورتال موسسه را وارد کند تا وارد صفحه لاگین پورتال شود.

در این صفحه باید نام کاربری و رمز عبور اکانت زبان آموزی خود را وارد کند تا وارد پورتال شود و اطلاعات مربوط به خود را مشاهده کند.

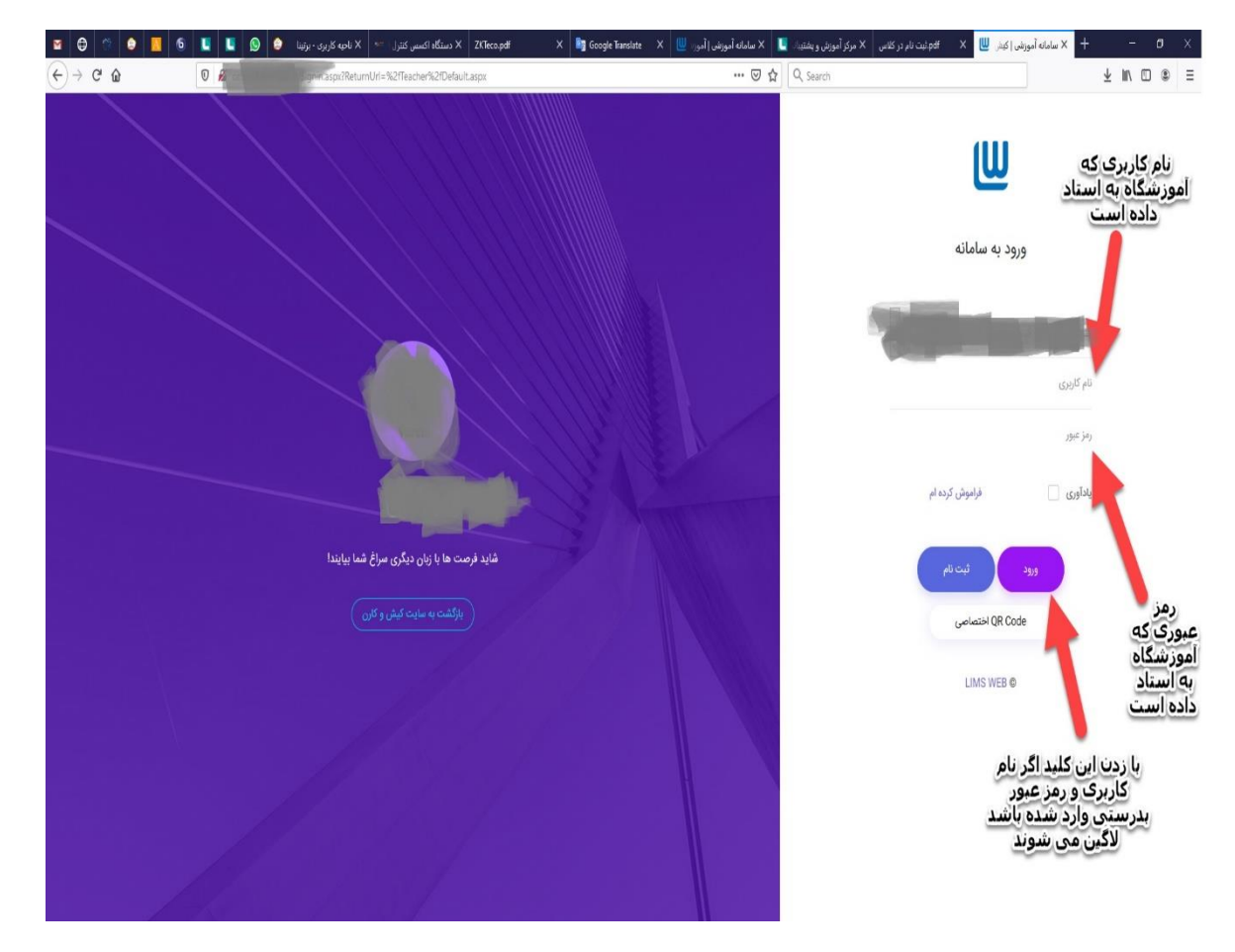

در قسمت منوها که سمت راست تصویر قرار دارند یک منویی هست تحت عنوان شرکت در آموزش آنلاین روی آن منو کلیک کنند وارد محیط آموزش آنلاینی می شوند که استاد استارت کرده است که اگر استاد مربوطه جلسه ای را استارت نکرده باشد

به زبان آموزا پیغام داده می شود که استاد شما جلسه ای را استارت نکرده است.

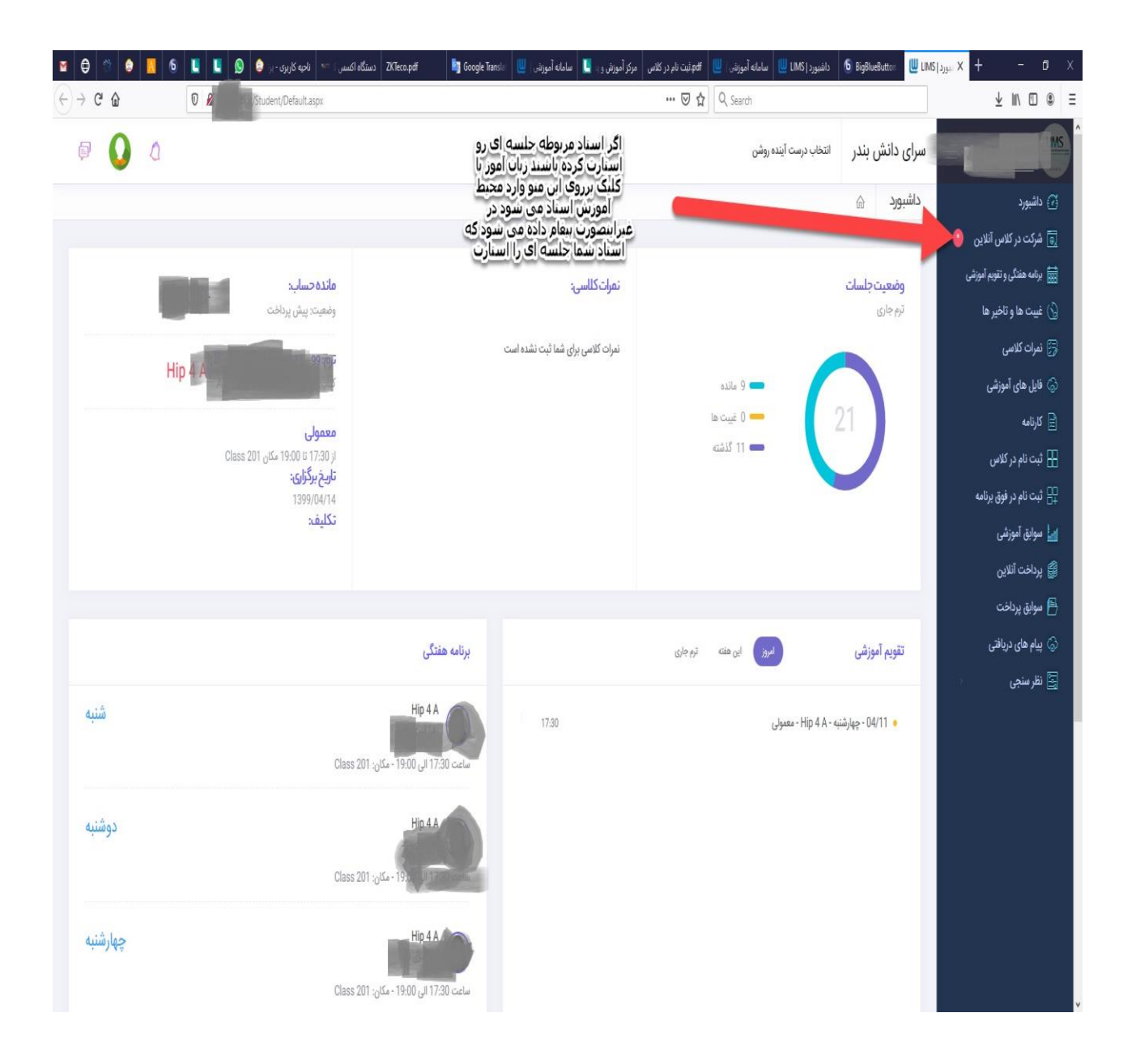

### اگر زبان آموز بخواهد از اپلیکیشن وارد شود:

اگر سیستم عامل گوشی زبان آموز اندروید باشد باید وارد کافه شود و اپلیکیشن زبان آموز لیمس را دانلود کند و اگر آیفون هست باید وارد سایت سیب اپ و یا سیبچه شود و اپلیکیشن زبان آموز را دانلود و نصب کند.

اگر پک شما ادونس باشد اپلیکیشن ها با نام و لوگوی آموزشگاه در کافه بازار سیب اپ و سیچه منتشر شده است در غیر اینصورت باید اپلیکیشن های عمومی لیمس را دانلود و نصب کنند.

لینک دانلود اپلیکیشن ها پس از راه اندازی داخل گروه پشتیبانی ارسال می شود.

اگر اپلیکیشن آموزشگاه اختصاصی نباشد برای استفاده از اپلیکیشن ها ابتدا باید کد ملی خود را وارد کنند و حتما باید کد ملی در نرم افزار آموزشگاه ثبت شده باشد.

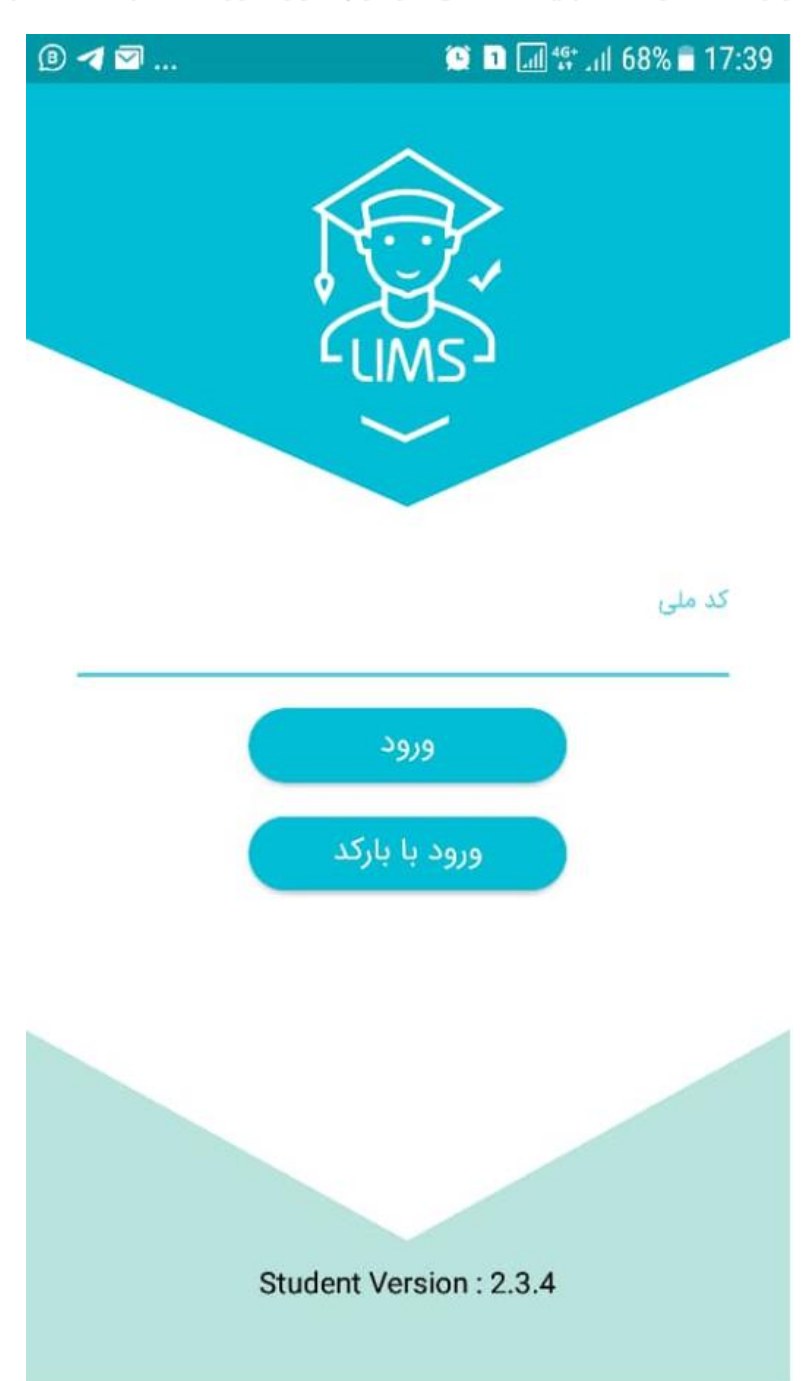

اگر اپلیکیشن اختصاصی آموزشگاه برروی گوشی نصب شود دیگر این صفحه به اساتید نمایش داده نمی شود.

مرحله بعد از وارد کردن کد ملی وارد کردن نام کاربری و رمز عبور هست

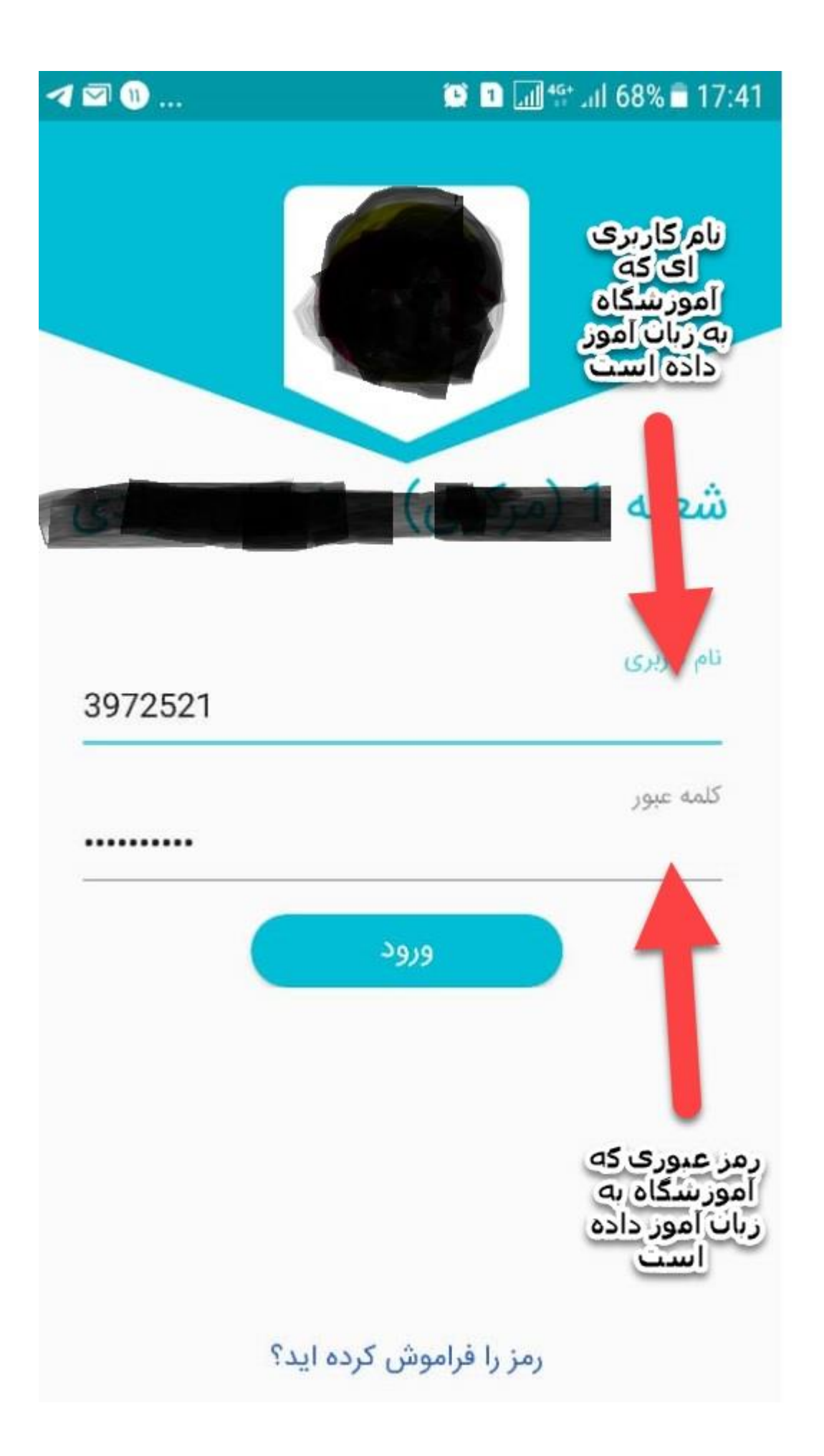

بعد عبور از این مرحله وارد اپلیکیشن می شوند و اطلاعات مربوط به خودشون رو نمایش می دهد که صفحه داشبورد اپلیکیشن نمایش داده می شود.

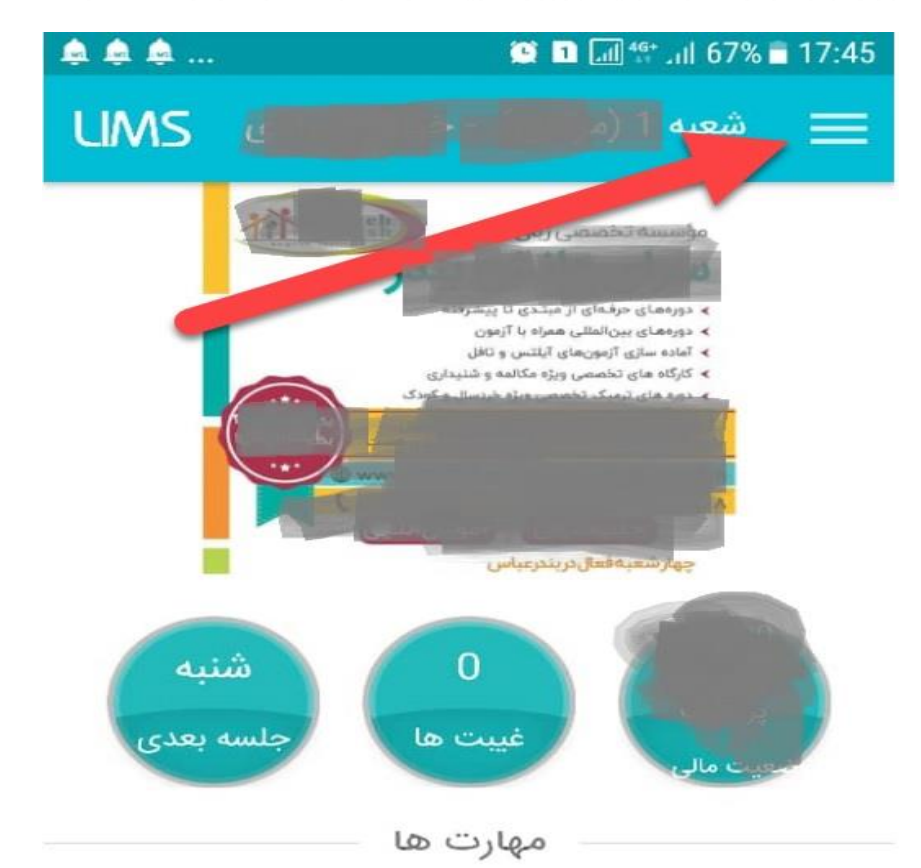

برای باز کردن منوها باید برروی گزینه ای که با فلش قرمز مشخص شده است ضربه زده شود.

مهارتی برای شما ثبت نشده

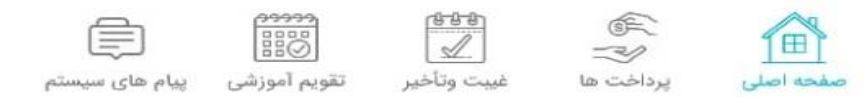

در قسمت منوها باید برروی منوی آموزش مجازی ضربه زده شود تا وارد کلاسی که استاد استارت کرده است شود.

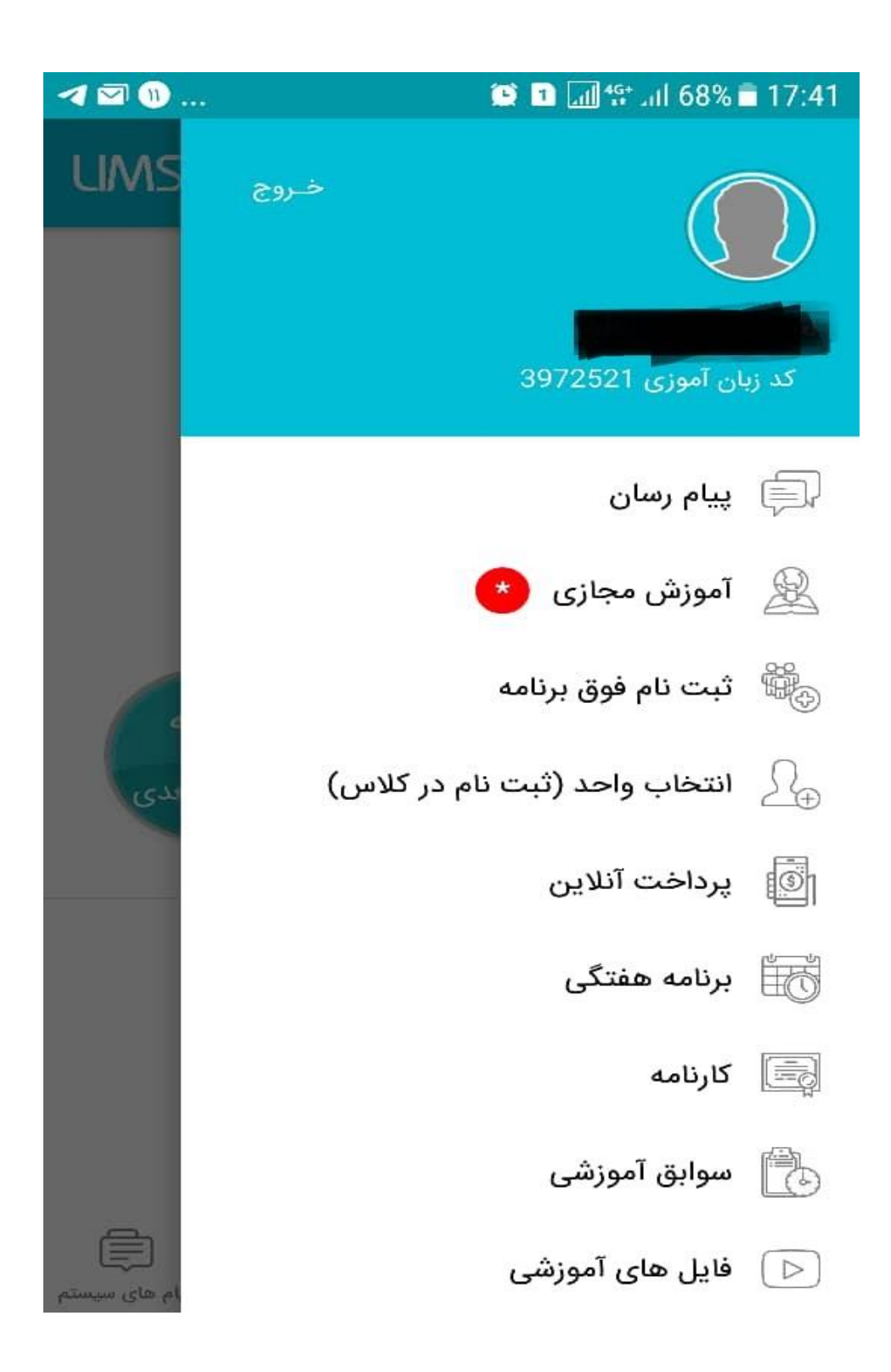

نکاتی که در مورد آموزش آنلاین وجود دارد:

۱- برای ورود به آموزش آنلاین از طریق PC و یا لپ تاپ و با استفاده از پورتال تحت وب
 موسسه حتما باید از مرورگرهای Mozila Firefox و یا Google Chrome استفاده شود.

- ۲- برای ورود به آموزش آنلاین از طریق گوشی موبایل با سیستم عامل اندروید و با استفاده از پورتال تحت وب موسسه حتما باید از مرورگرهای Mozila Firefox و یا Google Chrome استفاده شود.
- ۳- برای ورود به آموزش آنلاین از طریق گوشی موبایل با سیستم عامل آیفون و با استفاده از یورتال تحت وب موسسه حتما باید از مرورگرهای Safari استفاده شود.
  - ۴- مرورگرها حتما باید آپدیت باشند.

۵- برای اجرای مستقیم و با کیفیت فایل صوت و ویدئو در محیط بیگ بلو باتن حتما باید فایل
 از قبل در فضایی از اینترنت آپلود(بارگذاری) شود و لینک دانلود آن فایل دریافت شود تا در
 محیط بیگ بلو باتن و گزینه Share External video استفاده شود
 پسوند فایل صوت حتما باید MP۳ باشد

و پسوند فایل ویدئو حتما باید MP۴ h۲۶۴ باشد

برای آپلود فایل می توانید از سایت آپارات استفاده کنید و یا اینکه داخل هاست مربوط به خودتان آپلود کنید

اگر در هاست شخصی خودتان می خواهید آپلود کنید به این نکته توجه کنید که ظرفیت هاست محدود هست و اگر ظرفیت هاست تکمیل شود پورتال و اپلیکیشن ها از دسترس خارج می شود پس باید یک هاست دانلود تهیه کنید.

- ۶- اگر هنگام استارت کردن جلسه توسط اساتید پیغام "پلن آموزش مجازی شما غیرفعال می باشد" نمایش داده شود به این معنی هست که پلن آموزش مجازی شما منقضی شده است(در صورتی که قبلا استفاده کرده باشید) و یا کلا راه اندازی نشده است.
- ۷- اگر هنگام ورود به محیط بیگ بلو باتن و اکو تست خطای ۱۰۰۲ به استاد و یا زبان آموز
  نمایش داده شود حتما باید جلسه استوپ شود و مجددا استارت شود.
- ۸- اگر هنگام ورود به محیط بیگ بلو باتن و اکو تست خطای ۱۰۲۰ به استاد و یا زبان آموز نمایش داده شود یعنی اینکه از فیلترشکن و یا VPN استفاده می کنند.
- ۹- اگر هنگام ورود به محیط بیگ بلو باتن و اکو تست خطای ۱۰۰۷ و یا ۱۰۰۸ به استاد و یا زبان
  آموز نمایش داده شود باید از آن محیط خارج شوند و مجددا وارد شوند.
- ۱۰- جلسات به صورت اتوماتیک ضبط می شوند و یک روز پس از اتمام جلسه فیلم جلسه در اختیار زبان آموز داخل پورتال(منوی فایل آموزشی) قرار میگیرد و همینطور فیلم ها در نرم افزار ویندوز منوی آموزشی=> آموزش آنلاین=> کلاس های آنلاین قابل مشاهده هست و تا ۱۵ روز در قابل استفاده هست.
- ۱۱- از طریق نرم افزار ویندوز می توان به عنوان ناظر به کلاس های در حال برگزاری وارد شد: منوی آموزشی=> آموزش آنلاین=> کلاس های آنلاین
- ۱۲- از طریق پورتال مدیریت تحت وب میتوان به کلاس های آنلاین در حال برگزاری به عنوان ناظر وارد شد: منوی کلاس های آنلاین
- ۳۰- می توان مبلغی را مشخص کرد تا زبان آموزانی که بدهی کلی آن ها بزرگتر مساوی از آن مبلغ هست اجازه ورود به آموزش آنلاین را نداشته باشند و به آن پیغام داده شود: نرم افزار ویندوز=>منوی تنظیمات=> تنظیمات برنامه=>تب آزمون و آموزش آنلاین
- ۱۴- اساتید و ناظران کلاس های آنلاین جز آمار ظرفیت پلن محاسبه نمی شوند به عنوان مثال اگر پلن ۱۵ کاربره را تهیه کرده باشید ۱۵ زبان آموز می توانند به کلاس های آنلاین وارد شوند و اصلا استاد و ناظر جز این ظرفیت محاسبه نمی شود.

- ۱۵- زمانی که تاریخ پایان پلن فرا میرسد پلن منقضی می شود و به صورت اتوماتیک از دسترس خارج می شود و دیگر امکان ورود به محیط آموزش وجود نخواهد داشت.
- ۱۶- داخل اپلیکیشن آیفون استاد و زبان آموز امکان ورود به محیط آموزش آنلاین وجود ندارد.(در آینده این امکان فراهم می شود)
- ۱۷- محدودیت به اشتراک گذاری تصاویر زبان آموزان وجود ندارد و تمام زبان آموزان جوین شده به همراه استاد می توانند تصویر خود را به اشتراک بگذارند.
- ۱۸- اگر ظرفیت پلن شما تکمیل شود و نفراتی که وارد کلاس های شده اند برابر با ظرفیت پلن باشد دیگر شخص دیگری نمی تواند وارد محیط آموزش شود
- ۱۹- جلساتی که به پایان رسیده اند اما استاد استوپ کردن جلسه را نزده باشد جز آمار ظرفیت پلن محاسبه می شود.
- ۲۰- اگر زبان آموزی وارد محیط آموزش شود و بعد از چند دقیقه خارج شود جز آمار پلن محاسبه می شود.
- ۲۱- هنگام ورود به محیط بیگ بلو باتن برای به اشتراک گذاری میکروفون و وب کم مرورگر مجوز استفاده را از کاربر سوال میکند که باید گزینه Allow زده شود.
- ۲۲-اگر پیغام "ظرفیت تکمیل شده است" به زبان آموز هنگام ورود و یا استاد هنگام استارت کلاس نمایش داده شود به این خاطر هست که ظرفیت پلن شما در آن تایم تکمیل شده است.

مثلا اگر پلن ۱۵ کاربره تهیه کنید و ۱۵ نفر به آموزش آنلاین در یک تایم جوین شوند دیگر اجازه ورود شخص دیگری را نمیدهد تا اینکه کلاس استوپ شود.

- ۲۳- حجم اینترنتی مصرفی برای استاد:
- a. اگر استاد وب کم خود و صدای خود را به اشتراک گذاشته باشد در یک جلسه ۹۰ دقیقه ای تقریبا ۴۰۰ الی ۵۰۰ مگابایت اینترنت مصرف می کند.
- b. اگر استاد وب کم خود به همراه صفحه نمایش را به اشتراک گذاشته باشد برای یک جلسه ۹۰ دقیقه ای تقریبا ۸۰۰ الی ۹۰۰ مگابایت اینترنت مصرف می کند.
- ۲۴- حجم اینترنت مصرفی برای زبان آموزان در یک جلسه ۹۰ دقیقه ای ۳۰۰ الی ۴۰۰ مگا بایت هست.
- ۲۵-اگر استاد بخواهد صفحه نمایش خود را به اشتراک بگذارد باید سرعت آپلود مناسبی داشته باشد(حداقل ۴ مگابایت) در غیرانصورت ممکن هست استاد از کلااس خارج شود و یا اینکه صدای استاد بریده بریده به زبان آموزان انتقال داده شود.
- ۲۶-اگر تمام زبان آموزان تصویر خود را به اشتراک گذاشته باشند باید سرعت دانلود استاد مناسب باشد(حداقل ۸ مگابایت) تا تصویر تمام زبان آموزان دانلود شود و قابل مشاهده برای استاد باشد.
- ۲۷-اگر استاد مجوز نمایش تصویر زبان آموزان به یکدیگر را بدهد باید سرعت دانلود تمام افرادی که داخل کلاس آنلاین وارد شده اند مناسب باشد تا بتوانند تصویر تمام افراد را مشاهده کنند. ما اصلا توصیه نمی کنیم که استاد این مجوز را آزاد کند اگر هم آزاد می کند برای مدت کوتاه آزاد باشد.
- ۲۸-استاد برای پخش فایل صوتی با کیفیت مناسب می تواند از این آموزش استفاده کند: http://lims.nscom.ir/download/How-to%۲۰handle-BBB%۲۰audio-۱۰۱.pdf

آموزش های محیط بیگ بلو باتن:

https://lims.nscom.ir/Download/Help/BBB/Part-1.mp4

https://lims.nscom.ir/Download/Help/BBB/Part-2.mp4